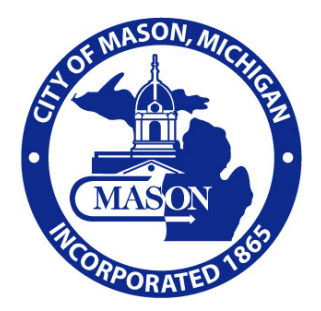

## **BS&A ONLINE PERMIT APPLICATION**

## **STEP BY STEP GUIDE FOR CONTRACTORS**

IF YOU ARE A HOMEOWNER, PLEASE SEE THE STEP BY STEP GUIDE FOR HOMEOWNERS.

## PART A – CREATE AN ACCOUNT OR SIGN IN

Visit: <u>www.bsaonline.com/?uid=225</u> and click on the link in the top right corner to Create an Account or Sign In if you already have one. Even if you have an existing BS&A account through another municipality, you will need to create an account with the City of Mason. The status in the corner may read 'Currently not signed in.'

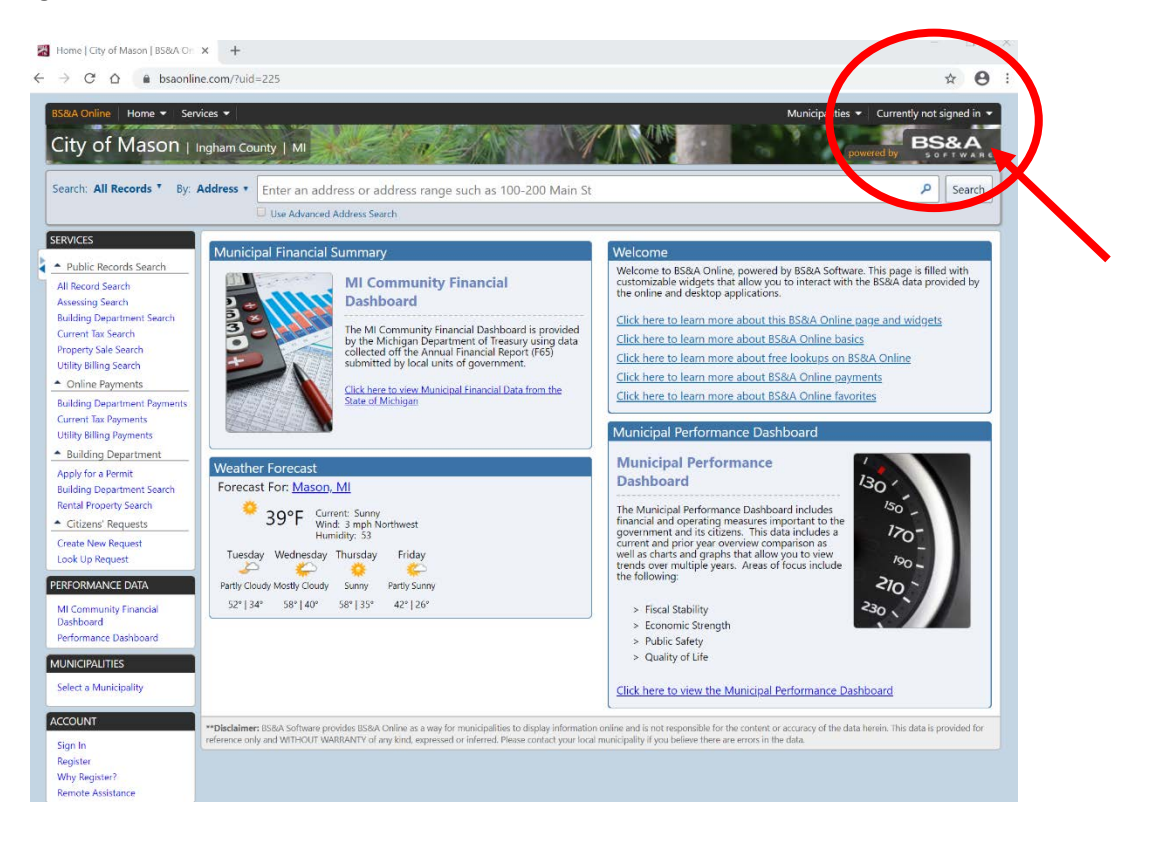

If you are creating a new account, complete the fields and select 'Create Account.' Staff will receive a notification and will issue you a PIN number. The PIN number will activate your account.

| Create an Acco                                                                         | unt<br>c information requested below to create an Account.                                                                                                    |
|----------------------------------------------------------------------------------------|----------------------------------------------------------------------------------------------------|
| Already Registered? ⊆                                                                  | lick here to Sign In                                                                                                    |
| Create a New Accour                                                                    | ıt                                                                                                    |
| Please note: These credentials<br>provided a link to an online p                       | : grant access to the municipal searches on BS&A Online. As an additional convenience, BS&A and participating municipalities have<br>ayment processor. These processors provide services independent from BS&A and may require additional credentials. |
| 🏫 User Name:                                                                           |                                                                                                    |
|                                                                                        | Your User Name is what you will use to log into the site in the future. Please make note of your User Name.                                                                                                    |
| 😭 My e-mail address is:                                                                |                                                                                                    |
| 😭 Confirm e-mail:                                                                      |                                                                                                    |
|                                                                                        | Product a second and information with a second                                                                                                    |
| 🏫 Enter a new Password:                                                                | Protect your account and information with a password.                                                                                                    |
| 😭 Re-enter password:                                                                   |                                                                                                    |
| Account Information     Enter in any information abouncertain features within the site | on (Optional)<br>It your account which will be requested if you sign up as a Business Account. Additionally your information may be required to use<br>8. This information can be entered at a later time if you wish.                                 |
| Other Information                                                                      |                                                                                                    |
| How did you learn about us?:                                                           | Choose One                                                                                                    |
|                                                                                        | Verify Code                                                                                                    |
|                                                                                        | Check the box below to verify you are a human. This security feature helps prevent automated programs from registering for accounts.                                                                                                    |
|                                                                                        | i'm not a robot                                                                                                    |
|                                                                                        |                                                                                                    |

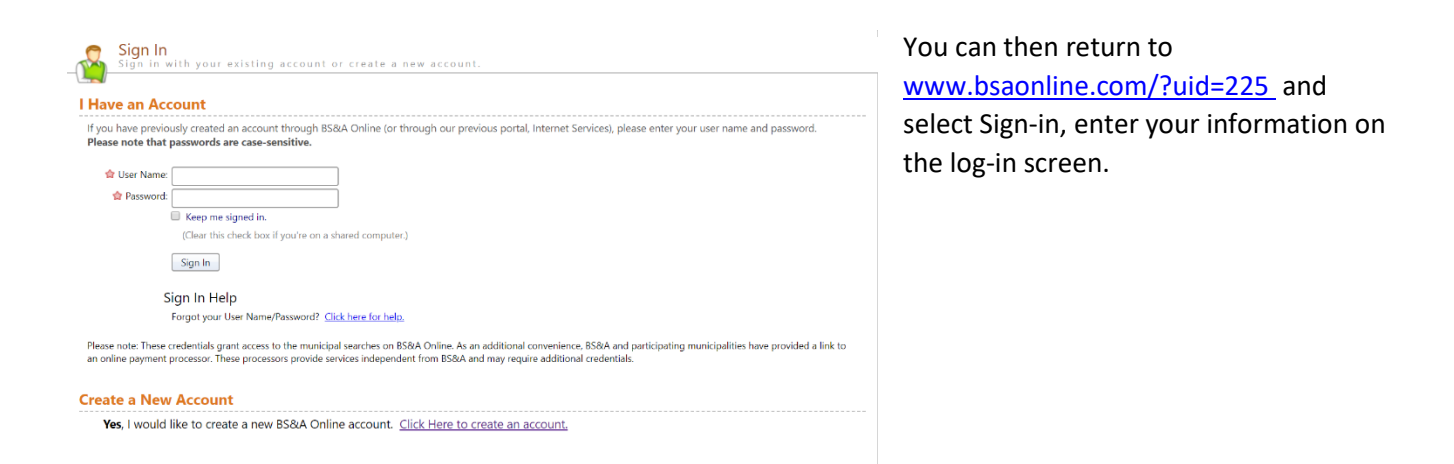

Once your account is created and you are logged in, your login will show up in the upper right corner.

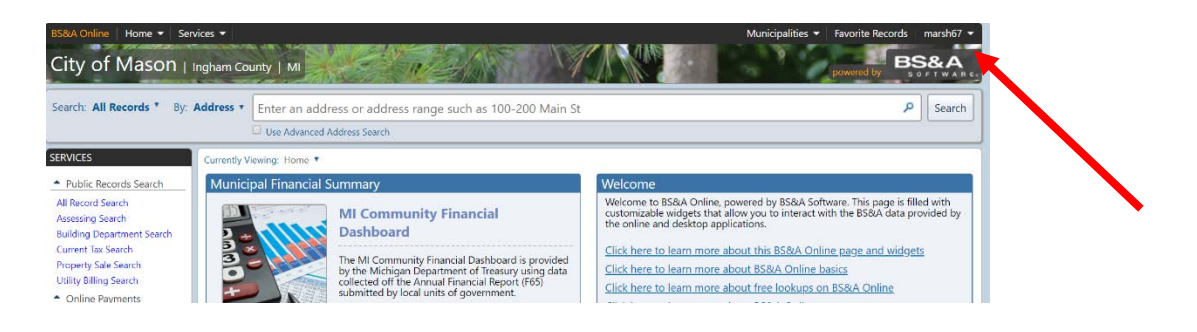

## **PART B – SUBMIT YOUR PERMIT APPLICATION**

STEP 1: Click on Apply for a Permit under the Building Department heading on the left side of the page.

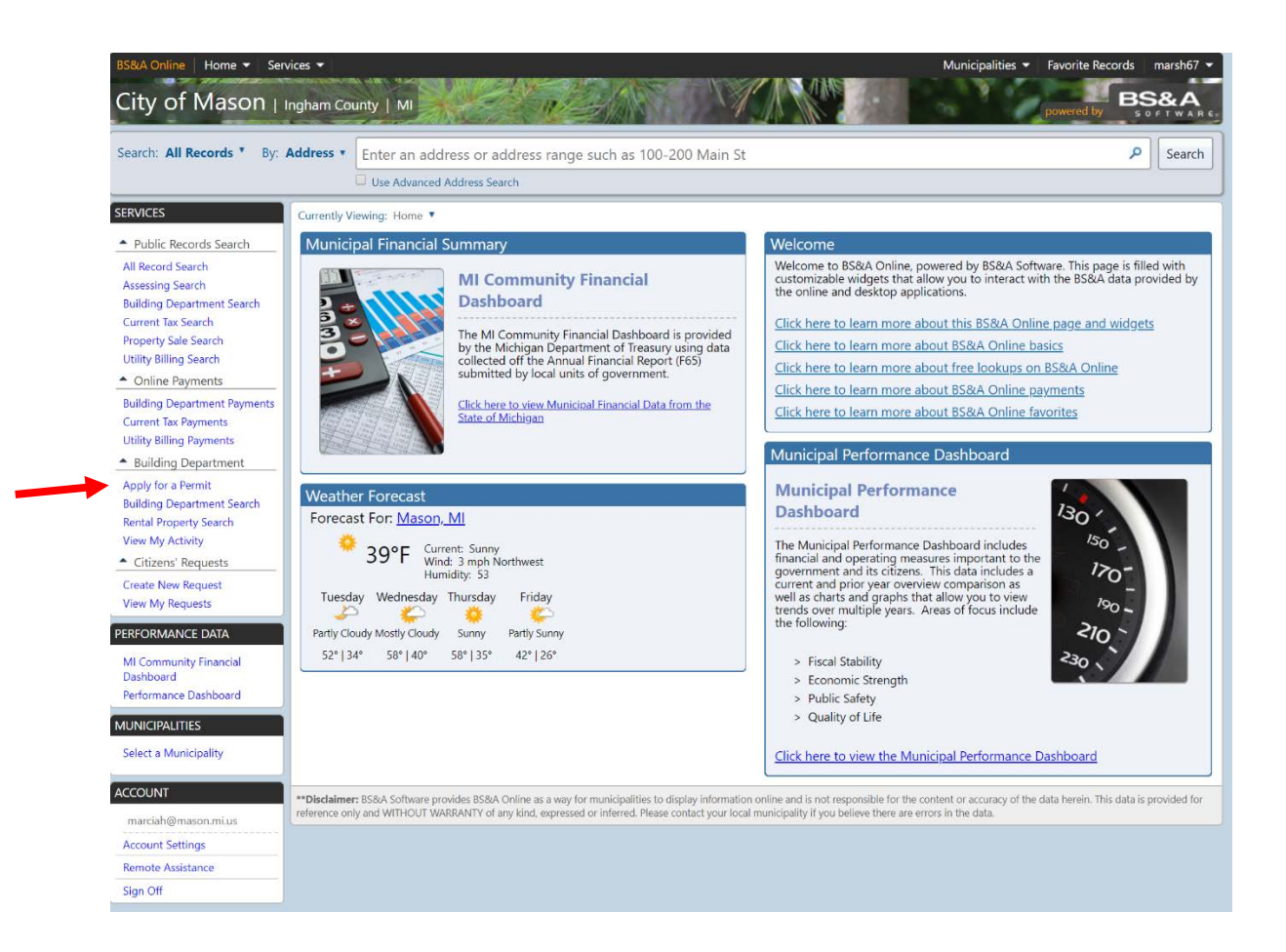

### STEP 2: Select a Property

Look up the property address for the job site. You can search by Address, Parcel Number, or Owner Name. Select your property from the list and click on next.

| Contract                                                                        | or Application                                      | for Permit                                                       |                                                           |                                                                           |                                                       |                                       |                               |                            |                            |
|---------------------------------------------------------------------------------|-----------------------------------------------------|------------------------------------------------------------------|-----------------------------------------------------------|---------------------------------------------------------------------------|-------------------------------------------------------|---------------------------------------|-------------------------------|----------------------------|----------------------------|
|                                                                                 | ermit appreation                                    | o on the                                                         |                                                           | Contractor Learning Center                                                |                                                       |                                       |                               |                            |                            |
| f you have any question:<br>517) 676-9155.                                      | s or issues during your o                           | online application process                                       | s, please call the City of f                              | Mason Customer Service at                                                 | 1                                                     |                                       |                               |                            |                            |
| <u>select a Property</u>                                                        | Enter Permit<br>Details                             | Enter Applican                                                   | t Estimate Fee                                            | s <u>Submit</u><br><u>Application</u>                                     | ]                                                     |                                       |                               |                            |                            |
| Step 1: Select a                                                                | Property                                            |                                                                  |                                                           |                                                                           |                                                       |                                       |                               |                            |                            |
| Please select a pro                                                             | operty.                                             |                                                                  |                                                           |                                                                           |                                                       |                                       |                               |                            |                            |
| Property Search                                                                 | h                                                   |                                                                  |                                                           |                                                                           |                                                       |                                       |                               |                            |                            |
| Search I                                                                        | By: Address                                         |                                                                  |                                                           |                                                                           |                                                       |                                       |                               |                            |                            |
| Search F                                                                        | or: Name<br>Address<br>Parcel Number                |                                                                  |                                                           |                                                                           |                                                       |                                       |                               |                            |                            |
|                                                                                 |                                                     | -                                                                |                                                           |                                                                           |                                                       |                                       |                               |                            |                            |
|                                                                                 |                                                     |                                                                  |                                                           | Next                                                                      |                                                       |                                       |                               |                            |                            |
| Jisclaimer: BS&A Softwar<br>erence only and WITHOU                              | re provides BS&A Online a<br>T WARRANTY of any kind | is a way for municipalities to<br>expressed or inferred. Plea    | o display information onlin<br>se contact your local muni | e and is not responsible for the c<br>cipality if you believe there are e | content or aci                                        |                                       |                               |                            |                            |
| rou have any questions o<br>17) 676-9155.<br><u>Select a</u><br><u>Property</u> | Enter Permit E<br>Details                           | e application process, pleas<br>Enter Applicant I<br>Information | se call the City of Mason C                               | Submit<br>Application                                                     | Contracto                                             | r Application 1                       | for Permit                    |                            |                            |
|                                                                                 |                                                     |                                                                  |                                                           |                                                                           | Submit a pe                                           | rmit application                      | online.                       |                            | Contractor Learning Center |
| Please select a prop                                                            | Property<br>erty.                                   |                                                                  |                                                           | H                                                                         | you have any questions                                | or issues during your o               | nline application process, pl | ease call the City of Maso | n Customer Service at      |
| Property Search                                                                 |                                                     |                                                                  |                                                           | s                                                                         | elect a Property                                      | Enter Permit                          | Enter Applicant               | Estimate Fees              | Submit                     |
| Search By:                                                                      | Address 💌                                           |                                                                  |                                                           |                                                                           |                                                       | <u>Details</u>                        | Information                   |                            | Application                |
| Search For                                                                      | 100 test                                            |                                                                  |                                                           |                                                                           | Sten 1. Select a                                      | Property                              |                               |                            |                            |
|                                                                                 | Search                                              |                                                                  |                                                           |                                                                           | Please select a proc                                  | erty.                                 |                               |                            |                            |
| Owner Name                                                                      | Address<br>100 Test                                 | ST, Mason, MI 48854                                              | Parcel Number<br>33-19-10-00-000-000                      | *                                                                         | Property Search                                       |                                       |                               |                            |                            |
|                                                                                 | 1                                                   |                                                                  |                                                           |                                                                           | Address: 100<br>Owner Name: Mas<br>Parcel Number: 33- | Test ST<br>on Test<br>9-10-00-000-000 |                               |                            |                            |
|                                                                                 |                                                     |                                                                  |                                                           |                                                                           |                                                       |                                       |                               |                            | Next                       |
|                                                                                 |                                                     |                                                                  |                                                           |                                                                           |                                                       |                                       |                               |                            |                            |
|                                                                                 |                                                     |                                                                  |                                                           |                                                                           |                                                       |                                       |                               |                            |                            |
|                                                                                 |                                                     |                                                                  |                                                           |                                                                           |                                                       |                                       |                               |                            |                            |
|                                                                                 |                                                     |                                                                  |                                                           |                                                                           |                                                       |                                       |                               |                            |                            |
| H 4 1 → H                                                                       |                                                     |                                                                  | Displaying it                                             | +<br>tems 1 - 1 of 1                                                      |                                                       |                                       |                               |                            |                            |
|                                                                                 |                                                     |                                                                  |                                                           |                                                                           |                                                       |                                       |                               |                            |                            |
|                                                                                 |                                                     |                                                                  |                                                           | Next                                                                      |                                                       |                                       |                               |                            |                            |

\*\*Disclaimer: B5%A Software provides B5&A Online as a way for municipalities to display information online and is not responsible for the content for reference only and WITHOUT WARRANTY of any kind, expressed or inferred. Please contact your local municipality if you believe there are error.

## STEP 3: Enter Permit Details

Choose the permit type, input the work description, and fill in the required project information.

|                                                                                                    |                                                                                                    |                                                           |                                                                                                    |                                                                     | Contractor                           | Learning Cent           |
|----------------------------------------------------------------------------------------------------|----------------------------------------------------------------------------------------------------|-----------------------------------------------------------|----------------------------------------------------------------------------------------------------|---------------------------------------------------------------------|--------------------------------------|-------------------------|
| you have any questions or<br>17) 676-9155.                                                                                                    | issues during your onlir                                                                                                    | e application process                                     | , please call the Ci                                                                                                    | ty of Mason                                                         | n Customer                           | Service at              |
| elect a Property<br>100 Test ST                                                                                                    | <u>Enter Permit</u><br><u>Details</u>                                                                                                    | Enter Applican<br>Information                             | t Estimate                                                                                                    | Fees                                                                | <u>Su</u><br><u>Appl</u>             | <u>bmit</u><br>lication |
| Step 2: Enter Per                                                                                                    | mit Details                                                                                                    |                                                           |                                                                                                    |                                                                     |                                      |                         |
| Enter the permit type for                                                                                                    | which you wish to apply                                                                                                    | <i>r</i> :                                                |                                                                                                    |                                                                     |                                      |                         |
| <none selected=""></none>                                                                                                    | -                                                                                                    |                                                           |                                                                                                    |                                                                     |                                      |                         |
| < None Selected>                                                                                                    |                                                                                                    |                                                           |                                                                                                    |                                                                     |                                      |                         |
| Deck                                                                                                    |                                                                                                    |                                                           |                                                                                                    |                                                                     |                                      |                         |
| Residential Alterations                                                                                                    |                                                                                                    |                                                           |                                                                                                    |                                                                     |                                      |                         |
| Roof - Tear off & Re-ro                                                                                                    | of                                                                                                    |                                                           |                                                                                                    |                                                                     |                                      |                         |
| Roof-Over                                                                                                    |                                                                                                    |                                                           |                                                                                                    |                                                                     |                                      |                         |
| Application Details                                                                                                    |                                                                                                    |                                                           |                                                                                                    |                                                                     |                                      |                         |
| Please select a Permit Type                                                                                                    | 2.                                                                                                    |                                                           |                                                                                                    |                                                                     |                                      |                         |
|                                                                                                    |                                                                                                    |                                                           |                                                                                                    |                                                                     |                                      |                         |
|                                                                                                    |                                                                                                    |                                                           |                                                                                                    |                                                                     | Back                                 | Next                    |
| 💌 Contractor Ar                                                                                                    | polication for Peri                                                                                                    | nit                                                       |                                                                                                    |                                                                     |                                      |                         |
| Contractor Ap                                                                                                    | pplication for Perr                                                                                                    | nit                                                       |                                                                                                    |                                                                     |                                      |                         |
| Submit a permit Submit a permit                                                                                                    | oplication for Peri<br>application online.<br>es during your online applic                                                                                                    | nit<br>ation process, please call                         | cc<br>the City of Mason Cu                                                                                                    | intractor Learnin                                                   | 19.Center                            |                         |
| Submit a permit<br>you have any questions or issu<br>17) 676-9155.                                                                                                    | oplication for Perr<br>application online.<br>es during your online applic                                                                                                    | nit<br>ation process, please call                         | Ce<br>the City of Mason Cu                                                                                                    | intractor Learnin<br>stomer Servic                                  | 19.Center                            |                         |
| you have any questions or issu<br>17) 676-9155.<br>Select a<br>Property.<br>100 Test ST                                                                                                    | es during your online application<br>es during your online application<br>es during your online application<br>es during your online application<br>es during your online application<br>information                                                                                                    | nit<br>ation process, please call<br>Estimate Fees        | ce<br>the City of Mason Cu<br><u>Attach</u><br>Documents                                                                                                    | ntractor Learnin<br>stomer Servic<br>Subrr<br>Applica               | ig Center<br>ie at<br>hit<br>ition   |                         |
| Submit a permit<br>Submit a permit<br>you have any questions or issu<br>17) 676-9155.<br>Select a<br>Property.<br>100 Test ST<br>Enter Permit                                                                                                    | es during your online application<br>es during your online application<br>ermit<br>ils<br>Enter<br>Applicant<br>Information<br>t Details                                                                                                    | nit<br>ation process, please call<br>Estimate Fees        | ce<br>the City of Mason Cu<br><u>Attach</u><br>Documents                                                                                                    | ntractor Learnin<br>stomer Servic<br><u>Subm</u><br><u>Applica</u>  | ig Center<br>is at<br>hit<br>ition   |                         |
| Contractor Ap<br>Submit a permit<br>Submit a permit<br>you have any questions or issu<br>17) 676-9155.<br>Select a<br>Property.<br>100 Test ST<br>Step 2: Enter Permit<br>Enter the permit type for whi                                                                                                    | es during your online application for Perry<br>application online.<br>es during your online application<br>termit<br>Enter<br>Applicant<br>Information<br>t Details<br>ch you wish to apply:                                                                                                    | nit<br>ation process, please call<br><u>Estimate Fees</u> | the City of Mason Cu<br><u>Attach</u><br>Documents                                                                                                    | stomer Servic<br>Subm<br>Applica                                    | ig.Center                            |                         |
| Select a<br>Property.<br>100 Test ST<br>Property.<br>100 Test ST<br>Property.<br>100 Test | ermit<br>t Details<br>ch you wish to apply:                                                                                                    | nit<br>ation process, please call<br><u>Estimate Fees</u> | Cr<br>the City of Mason Cu<br><u>Attach</u><br>Documents                                                                                                    | ntractor Learnin<br>stomer Servic<br><u>Subm</u><br><u>Applica</u>  | e at<br><u>nit</u><br>tition         |                         |
| Submit a permit<br>Submit a permit<br>you have any questions or issu<br>17) 676-9155.<br>Select a<br>Property.<br>100 Test ST<br>Step 2: Enter Permit<br>Enter the permit type for whi<br>Deck                                                                                                    | es during your online application for Perry<br>application online.<br>es during your online application<br>ermit Enter<br>Applicant<br>Information<br>t Details<br>ch you wish to apply:<br>e done in detail:                                                                                                    | nit<br>ation process, please call<br>Estimate Fees        | the City of Mason Cu<br>Attach<br>Documents                                                                                                    | ntractor Learnin<br>stomer Servic<br><u>Subm</u><br><u>Applica</u>  | ing Center<br>ice at<br>hit<br>ttion |                         |
| Contractor Ap<br>Submit a permit<br>Submit a permit<br>you have any questions or issu<br>17) 676-9155.<br>Select a<br>Property.<br>100 Test ST<br>Step 2: Enter Permit<br>Enter the permit type for whit<br>Deck<br>Please describe the work to b<br>Adding 10' x 20' deck off ba                                                                                                    | ermit<br>ermit<br>Enter<br>Application online.<br>es during your online application<br>ermit<br>Enter<br>Applicant<br>Information<br>t Details<br>ch you wish to apply:<br>e done in detail:<br>ck of house.                                                                                                    | nit<br>tion process, please call<br><u>Estimate Fees</u>  | the City of Mason Cu<br>Attach<br>Documents                                                                                                    | ntractor Learnin<br>stomer Servic<br><u>Subm</u><br><u>Applica</u>  | e at<br>nit<br>tion                  |                         |
| Submit a permit<br>Submit a permit<br>you have any questions or issu<br>17) 676-9155.<br>Select a<br>Property.<br>100 Test ST<br>Enter Permit<br>Enter the permit type for whi<br>Deck<br>Please describe the work to be<br>Adding 10' x 20' deck off ba                                                                                                    | ermit<br>Enter<br>Application online.<br>es during your online application<br>ermit<br>Enter<br>Applicant<br>Information<br>t Details<br>ch you wish to apply:<br>Ch you wish to apply:<br>Ch you wish to app | nit<br>stion process, please call<br><u>Estimate Fees</u> | the City of Mason Cu<br>Attach<br>Documents                                                                                                    | ntractor Learnin<br>storner Servic<br><u>Subm</u><br><u>Applica</u> | e at<br>hit<br>ition                 |                         |
| Submit a permit<br>Submit a permit<br>you have any questions or issu<br>17) 676-9155.<br>Select a<br>Property.<br>100 Test ST<br>Enter Permit<br>Enter the permit type for whi<br>Deck<br>Please describe the work to be<br>Adding 10' x 20' deck off ba<br>Adplication Details:                                                                                                    | es during your online application for Perry<br>application online.<br>es during your online applic<br>tentit Enter<br>Applicant<br>Information<br>t Details<br>ch you wish to apply:<br>be done in detail:<br>ck of house.                                                                                                    | nit<br>stion process, please call<br>Estimate Fees        | Control of Mason Cuntre City of Mason Cuntre City o | ntractor Learnin<br>storner Servic<br>Subm<br>Applica               | ig.Center                            |                         |
| Contractor Ap<br>Submit a permit<br>Submit a permit<br>Submit a permit<br>Submit a permit<br>Submit a permit<br>Submit a permit<br>Select a<br>Property.<br>100 Test ST<br>Step 2: Enter Permit<br>Enter the permit type for whi<br>Deck<br>Please describe the work to b<br>Adding 10' x 20' deck off ba<br>Adding 10' x 20' deck off ba<br>Application Details:<br>Construction Details:<br>Building Total<br>Square Footage:                                                                                                    | es during your online application for Perry<br>application online.<br>es during your online applic<br>termit Enter<br>Applicant<br>Information<br>t Details<br>ch you wish to apply:<br>be done in detail:<br>ck of house.                                                                                                    | nit  tion process, please call  Estimate Fees             | the City of Mason Cu<br>Attach<br>Documents                                                                                                    | ntractor Learnin<br>stomer Servic<br><u>Subm</u><br><u>Applica</u>  | ig Center                            |                         |

### STEP 4: Enter Applicant Information

Verify your contact information and choose the parties to receive e-mail notifications when the permit's status changes. We recommend including the Property Owner to ensure they receive information related to the project such as confirmation that the permit was issued and inspection results.

|                                                                                                    |                                                                                                    |                                                                                         |                                                                                                    | Co                                                                                               | ntractor Learning Cer                                                           |
|----------------------------------------------------------------------------------------------------|----------------------------------------------------------------------------------------------------|-----------------------------------------------------------------------------------------|----------------------------------------------------------------------------------------------------|--------------------------------------------------------------------------------------------------|---------------------------------------------------------------------------------|
| ou have any questi<br>7) 676-9155.                                                                                              | ons or issues during                                                                                                    | your online applica                                                                     | tion process, please cal                                                                                 | I the City of Mason C                                                                            | Customer Service a                                                              |
| Select a<br>Property<br>100 Test ST                                                                                             | Enter Permit<br>Details<br>Deck: Adding 10' x<br>20' deck                                                                           | <u>Enter</u><br><u>Applicant</u><br>Information                                         | <u>Estimate Fees</u>                                                                                     | <u>Attach</u><br>Documents                                                                       | <u>Submit</u><br><u>Applicatio</u>                                              |
| tep 3: Enter                                                                                                    | Applicant In<br>t information and s                                                                                                 | formation                                                                               | who will be doing wo                                                                                     | rk on the permit (if                                                                             | necessary).                                                                     |
| mail addresses belo<br>arties to Notify by o<br>otifications will be s<br>you are logged in<br>ermit application, k<br>or help. | w for those that neu<br>using the 'Edit Email<br>sent to that address,<br>as a Contractor and<br>ogging into your acc               | ed to receive comm<br>button. Be sure to<br>wish to have the de<br>count and editing th | unications about the p<br>check the 'Select' box a<br>fault email address cha<br>se contact information. | roject such as inspect<br>ifter the email has be<br>inged, you can do so<br>Call Customer Servic | tion results. Select<br>een added to ensu<br>by exiting the<br>e at 517-676-915 |
| Contact Infor                                                                                                    | rmation                                                                                                    |                                                                                         |                                                                                                    |                                                                                                  |                                                                                 |
| 🟫 Na                                                                                                    | ame: John Doe                                                                                                    |                                                                                         |                                                                                                    |                                                                                                  |                                                                                 |
| 1 Phone Num                                                                                                    | ber: (111) 111-111                                                                                                    | 1                                                                                       |                                                                                                    |                                                                                                  |                                                                                 |
| 😭 Email Addi                                                                                                    | ress: marciah@mas                                                                                                    | onmius                                                                                  |                                                                                                    |                                                                                                  |                                                                                 |
|                                                                                                    | mail: marciah@mas                                                                                                    | on.mi.us                                                                                |                                                                                                    |                                                                                                  |                                                                                 |
| Confirm Er                                                                                                    |                                                                                                    |                                                                                         |                                                                                                    |                                                                                                  |                                                                                 |
| Confirm Er                                                                                                    | nformation                                                                                                    |                                                                                         |                                                                                                    |                                                                                                  |                                                                                 |
| Confirm Er                                                                                                    | formation                                                                                                    |                                                                                         |                                                                                                    |                                                                                                  |                                                                                 |
| Contractor In Ocontractor In Name: Address:                                                                                     | Test Contractors                                                                                                    |                                                                                         |                                                                                                    |                                                                                                  |                                                                                 |
| Confirm Er Contractor In Name: Address: Phone:                                                                                  | Test Contractors<br>123 ABC Lane<br>(517) 111 1111                                                                                  |                                                                                         |                                                                                                    |                                                                                                  |                                                                                 |
| Contractor In Other Contractor In Name: Address: Phone: Federal ID:                                                             | Test Contractors<br>123 ABC Lane<br>(517) 111 1111<br>No Data to Display                                                            | 5                                                                                       |                                                                                                    |                                                                                                  |                                                                                 |
| Contractor In Name: Address: Phone: Federal ID: A valid licensee is Select Parties to                                           | Test Contractors<br>123 ABC Lane<br>(517) 111 1111<br>No Data to Display<br>not required for th<br>o Notify                         | is permit type.                                                                         |                                                                                                    |                                                                                                  |                                                                                 |
| Contractor In Name: Address: Phone: Federal ID: A valid licensee is Select Parties to Select one or mo                          | Test Contractors<br>123 ABC Lane<br>(517) 111 1111<br>No Data to Display<br>c not required for th<br>o Notify<br>re email addresses | ,<br>iis permit type.<br>to include in notif                                            | ications regarding pe                                                                                    | rmit application up                                                                              | odates.                                                                         |
| Confirm Er Contractor In Name: Address: Phone: Federal ID: A valid licensee is Select Parties to Select one or moo              | Test Contractors<br>123 ABC Lane<br>(517) 111 1111<br>No Date to Display<br>in ot required for th<br>o Notify<br>re email addresses | vis permit type.                                                                        | ications regarding pe                                                                                    | rmit application up                                                                              | odates.<br>Edit Emails                                                          |
| Contractor In Name: Address: Phone: Federal ID: A valid licensee is Select Parties tt Select one or moo Name                    | Test Contractors<br>123 ABC Lane<br>(517) 111 1111<br>No Date to Display<br>a not required for th<br>o Notify<br>re email addresses | v<br><b>is permit type.</b><br>to include in notif                                      | ications regarding pe<br>il Address                                                                      | rmit application up                                                                              | cdates.<br>Edit Emails<br>Select                                                |
| Confirm Er Contractor In Name: Address: Phone: Federal ID: A valid licensee is Select Parties tt Select one or moo Name Default | Test Contractors<br>123 ABC Lane<br>(517) 111 1111<br>No Data to Display<br>in ot required for th<br>o Notify<br>re email addresses | to include in notif                                                                     | fications regarding pe<br>il Address<br>rciah@mason.mi.us                                                | rmit application up                                                                              | odates.<br>Edit Emails<br>Select                                                |

### STEP 5: Estimate Fees

The fees will autofill based on the permit you select.

|                                     |                                                           |                                               |                         | <u>Co</u>                  | ntractor Learning Cent |
|-------------------------------------|-----------------------------------------------------------|-----------------------------------------------|-------------------------|----------------------------|------------------------|
| ou have any qu<br>7) 676-9155.      | estions or issues during                                  | your online applicat                          | ion process, please cal | I the City of Mason C      | Customer Service at    |
| Select a<br>Property<br>100 Test ST | Enter Permit<br>Details<br>Deck: Adding 10' x<br>20' deck | Enter<br>Applicant<br>Information<br>John Doe | <u>Estimate Fees</u>    | <u>Attach</u><br>Documents | Submit<br>Application  |

### **Step 4: Estimate Fees**

Estimate your permit fees by filling out the information below as accurately as possible. Note that the fees will be reviewed by department personnel, and appropriate adjustments may be made.

#### If paying by check, make checks payable to "City of Mason"

| Fee Description             | Category                       |  | Fee Description                             | Fee                 | Quantity     |  |  |
|-----------------------------|--------------------------------|--|---------------------------------------------|---------------------|--------------|--|--|
| No online fees are configur | No online fees are configured. |  |                                             | No fee items found. |              |  |  |
|                             |                                |  | NEW BUILDING /<br>ADDITION /<br>ALTERATIONS | \$6                 | 2.00 6500.00 |  |  |
|                             |                                |  | Total Estimated                             | Fees:               | \$62.00      |  |  |
|                             |                                |  |                                             |                     |              |  |  |
|                             |                                |  |                                             |                     |              |  |  |
|                             |                                |  |                                             |                     |              |  |  |

If you have any questions or issues during your online application process, please call the City of Mason Customer Service at (517) 676-9155.

Contractor Learning Center

| Select a<br>Property<br>100 Test ST | Enter Permit<br>Details<br>Deck: Adding 10' x<br>20' deck | Enter<br>Applicant<br>Information<br>John Doe<br>1111111111 | Estimate Fees<br>Estimated Amount:<br>\$62.00 | <u>Attach</u><br>Documents | Submit<br>Application |
|-------------------------------------|-----------------------------------------------------------|-------------------------------------------------------------|-----------------------------------------------|----------------------------|-----------------------|
|-------------------------------------|-----------------------------------------------------------|-------------------------------------------------------------|-----------------------------------------------|----------------------------|-----------------------|

#### Step 5: Attach Documents

If you are a contractor, **you must** upload a signed contract or estimate from the homeowner, or Owner Authorization form with the permit application. If you are the property owner, **you must** upload proof of ownership (ie: deed or property tax statement) and Do It Yourself Property Owner affidavit. If the permit application is submitted without the requested information, the application will be delayed until we receive it.

Building permit application packages can be found at www.mason.mi.us.

#### Attach Documents File Document Title Status Description Name Signed Contract/Estimate or Owner Optional Attach File Authorization Do It Yourself Property Owner Attach File Optional Authorization Building Permit Deck Checklist (Deck Attach File Optional ð Specifications) Attach File Materials List Optional 1 Soil Erosion Permit or Waiver from Attach File Optional V Ingham County Drain Commissioner Property Boundary Survey Optional Ì Attach File **Completed Site Plan** Optional J Attach File Add Additional Document Back Next

### STEP 6: Attachments

There will be forms included in the corresponding Building Permit package from the City of Mason <u>website</u> that you will need to print, fill in, sign, and upload.

## STEP 7: Confirm your Information and Submit

Carefully check that the information listed is correct. You will need to read through and accept all of the disclaimers.

|                                                                                                    |                                                                                                    |                                                            |                                               | 2                                                                     | ontractor Learning Center    |                                                                                                    |
|----------------------------------------------------------------------------------------------------|----------------------------------------------------------------------------------------------------|------------------------------------------------------------|-----------------------------------------------|-----------------------------------------------------------------------|------------------------------|----------------------------------------------------------------------------------------------------|
| have any o<br>76-9155.                                                                                                    | uestions or issues during                                                                                                    | your online applica                                        | tion process, please cal                      | I the City of Mason                                                   | Customer Service at          |                                                                                                    |
| <u>Select a</u><br>Property<br>100 Test ST                                                                                                   | Enter Permit<br>Details<br>Deck: Adding 10' x<br>20' deck                                                                          | Enter<br>Applicant<br>Information<br>John Doe<br>111111111 | Estimate Fees<br>Estimated Amount:<br>\$62.00 | Attach<br>Documents<br>0 Documents<br>Attached                        | Submit<br>Application        |                                                                                                    |
| ep 6: Su                                                                                                    | bmit Applicatio                                                                                                    | ile.                                                       |                                               |                                                                       |                              |                                                                                                    |
| Property<br>Address                                                                                                    | 100 Test ST                                                                                                    |                                                            | Permit Type                                   | Deck                                                                  |                              |                                                                                                    |
| Parcel<br>Number                                                                                                    | 33-19-10-00-000-00                                                                                                    | 00                                                         | Owner Name                                    | Mason Test                                                            |                              | Disclaimers                                                                                                    |
| Description                                                                                                    | Adding to x 20 dec                                                                                                    | ck on back of house                                        | 10<br>                                        |                                                                       |                              |                                                                                                    |
| View Applicat                                                                                                    | tion Details                                                                                                    |                                                            |                                               |                                                                       |                              | Direlaimer                                                                                                    |
| Contact In                                                                                                    | ication Details<br>: Information<br>John Doe Email                                                                                 |                                                            |                                               |                                                                       |                              | This permit becomes null and void if work or construction is not commenced within six months, or if<br>or construction is suspended or abandoned for a period of six months at any time after work is<br>commenced.                                                                                                    |
| Contact In<br>Contact<br>Phone                                                                                                    | formation<br>John Doe<br>1111111111                                                                                                |                                                            | Email                                         | marciah@mas                                                           | on.mi.us                     | This permit becomes null and void if work or construction is not commenced within six months, or if<br>or construction is suspended or abandoned for a period of six months at any time after work is<br>commenced.<br>The required documents have been uploaded. It is understood that all provisions of laws and ordinar<br>governing this type of work will be compiled with whether specified herein or not. The granting of a<br>does not presume to give authority to violate or cancel the provisions of any other state or local law<br>regulating construction or the performance of construction.                                                                                                    |
| Contact In<br>Contact<br>Phone<br>View Addition<br>Contracto                                                                                 | formation<br>John Doe<br>111111111<br>hal Names<br>r Information                                                                   |                                                            | Email                                         | marciah@mase                                                          | on.mius                      | This permit becomes null and void if work or construction is not commenced within six months, or if<br>or construction is suspended or abandoned for a period of six months at any sime after work is<br>commenced. The required documents have been uploaded. It is understood that all provisions of laws and ordinal<br>governing this type of work will be compiled with whether specified herein or not. The granting of a<br>does not presume to give authority to violate or cancel the provisions of any other state or local law<br>regulating construction or the performance of construction.<br>Section 23a of the Michigan Construction Code Act of 1972 (1972 PA 230, MCL 125.1523A) prohibits<br>person from conspiring to circumvent the licensing requirement of this State relating persons who an<br>perform work on a residential building or a residential structure. Violators of Section 23a are subject<br>fines.                                                                                                    |
| Contact In<br>Contact<br>Phone<br>View Addition<br>Contracto<br>Name<br>Phone                                                                | formation<br>John Doe<br>1111111111<br>val Names<br>r Information<br>Test Contractors<br>(517) 111 1111                            |                                                            | Email<br>Address<br>Federal Id<br>Number      | marciah@mass<br>123 ABC Lane<br>No Data to Dis                        | play                         | This permit becomes null and void if work or construction is not commenced within six months, or if<br>or construction is suppended or abandoned for a period of six months at any time after work is<br>commenced.<br>The required documents have been uploaded. It is understood that all provisions of laws and ordinan<br>governing this type of work will be complied with whether specified here or not. The granting of a g<br>does not presume to give authority to violate or cancel the provisions of any other state or local law<br>regulating construction or the performance of construction.<br>Section 23a of the Michigan Construction Code Act of 1972 (1972 PA 230, MCL 125.1523A) prohibits a<br>person from conspiring to circumvent the licensing requirement of this State relating persons who are<br>perform work on a residential building or a residential structure. Violators of Section 23a are subject to<br>fines.<br>By execution of this application, the person signing represents that the information provided and the<br>accompanying documentation is, to the best of his/her knowledge, true and accurate.                                                                                                    |
| Contact In<br>Contact<br>Phone<br>View Addition<br>Contracto<br>Name<br>Phone<br>Estimated                                                   | John Doe<br>John Doe<br>1111111111<br>hal Names<br>r Information<br>Test Contractors<br>(517) 111 1111<br>Fees                     |                                                            | Email<br>Address<br>Federal Id<br>Number      | marciah@mass<br>123 ABC Lane<br>No Data to Dis                        | play                         | This permit becomes null and void if work or construction is not commenced within six months, or if<br>or construction is suspended or abandoned for a period of six months at any time after work is<br>commenced. The required documents have been uploaded. It is understood that all provisions of laws and ordinar<br>governing this type of work will be complied with whether specified herein or not. The granting of a<br>does not presume to give authority to violate or cancel the provisions of any other state or local law<br>regulating construction or the performance of construction.<br>Section 23a of the Michigan Construction Code Act of 1972 (1972 PA 230, MCL 125.1523A) prohibits<br>person from conspiring to circumvent the licensing requirement of this State relating persons who an<br>perform work on a residential building or a residential structure. Violators of Section 23a are subject<br>fines.<br>By execution of this application, the person signing represents that the information provided and the<br>accompanying documentation is, to the best of his/her knowledge, true and accurate.<br>The person signing represents that the or she is authorized and does hereby grant a right of entry to<br>officials for the purpose of inspecting the premises and uses thereon to verify compliance with the te<br>and conditions of any permit or approval issued as a result of this application.                                                                                                    |
| Contact In<br>Contact<br>Phone<br>View Addition<br>Contracto<br>Name<br>Phone<br>Estimated                                                   | John Doe<br>John Doe<br>1111111111<br>hal Names<br>r Information<br>Test Contractors<br>(517) 111 1111                             |                                                            | Email<br>Address<br>Federal Id<br>Number      | marciah@mass<br>123 ABC Lane<br>No Doto to Dis                        | play                         | This permit becomes null and void if work or construction is not commenced within six months, or if<br>or construction is suspended or abandoned for a period of six months at any time after work is<br>commenced.<br>The required documents have been uploaded. It is understood that all provisions of laws and ordinar<br>governing this type of work will be complied with whether specified herein or not. The granting of a<br>does not presume to give authority to violate or cancel the provisions of any other state or local law<br>regulating construction or the performance of construction.<br>Section 33a of the Michigan Construction Code Act of 1972 (1972 PA 230, MCL 125.1523A) prohibits<br>person from conspiring to circumvent the licensing requirement of this State relating persons who an<br>perform work on a residential building or a residential structure. Violators of Section 23a are subject<br>fines.<br>By execution of this application, the person signing represents that the information provided and the<br>accompanying documentation is, to the best of his/her knowledge, true and accurate.<br>The person signing represents that he or she is authorized and does hereby grant a right of entry to<br>ordicials for the purpose of inspecting the premises and uses thereon to verify compliance with the te<br>and conditions of any permit or approval issued as a result of this application.<br>The Permit Card must be posted on the job site in a visible location. A copy of the permit, drawings a<br>related documents must be available to inspectors at the lob site.                                                                                                    |
| Contact In<br>Contact<br>Phone<br>View Addition<br>Contracto<br>Name<br>Phone<br>Estimated                                                   | formation<br>John Doe<br>111111111<br>hal Names<br>r Information<br>Test Contractors<br>(517) 111 1111<br>Fees                     |                                                            | Email<br>Address<br>Federal Id<br>Number      | marciah@mass<br>123 ABC Lane<br>No Data to Dis                        | primius<br>play              | This permit becomes null and void if work or construction is not commenced within six months, or if<br>or construction is suspended or abandoned for a period of six months at any time after work is<br>commenced. The required documents have been uploaded. It is understood that all provisions of laws and ordinar<br>governing this type of work will be completed with whether specified herein or not. The granting of a<br>does not presume to give authority to violate or cancel the provisions of any other state or local law<br>regulating construction or the performance of construction.<br>Section 23a of the Michigan Construction Code Act of 1972 (1972 PA 230, MCL 125.1523A) prohibits<br>person from conspiring to circumvent the licensing requirement of this State relating persons who an<br>perform work on a residential building or a residential structure. Violators of Section 23a are subject to<br>fines.<br>By execution of this application, the person signing represents that the information provided and the<br>accompanying documentation is, to the best of his/her knowledge, true and accurate.<br>The person signing represents that he or she is authorized and does hereby grant a right of entry to<br>officials for the purpose of inspecting the premises and uses thereon to verify compliance with the te<br>and conditions of any permit or approval issued as a result of this application.<br>The Permit Card must be posted on the job site in a visible location. A copy of the permit, drawings a<br>related documents must be available to inspectors at the job site.<br>I understand that I am responsible for requesting all inspections as determined necessary by the Built<br>Official.      |
| ) Contact Ir<br>Contact<br>Phone<br>View Addition<br>) Contracto<br>Name<br>Phone<br>) Estimated<br>Fee Descript<br>No fee item<br>NEW BUILD | formation<br>John Doe<br>1111111111<br>bal Names<br>r Information<br>Test Contractors<br>(517) 111 1111<br>Fees<br>ion<br>s found. | ATIONS                                                     | Email<br>Address<br>Federal Id<br>Number      | marciah@mass<br>123 ABC Lane<br>No Doto to Dis<br>Quantity<br>6500.00 | play<br>Total Fee<br>\$62.00 | This permit becomes null and void if work or construction is not commenced within six months, or if<br>or construction is suspended or abandoned for a period of six months at any time after work is<br>commenced.<br>The required documents have been uploaded. It is understood that all provisions of laws and ordinar<br>governing this type of work will be complied with whether specified herein or not. The granting of a<br>does not presume to give authority to violate or cancel the provisions of any other state or local law<br>regulating construction or the performance of construction.<br>Section 23a of the Michigan Construction Code Act of 1972 (1972 PA 230, MCL 125.1523A) prohibits<br>person from conspiring to circumvent the licensing requirement of this State relating persons who an<br>perform work on a residential building or a residential structure. Violators of Section 23a are subject if<br>fires.<br>By execution of this application, the person signing represents that the information provided and the<br>accompanying documentation is, to the best of his/her knowledge, true and accurate.<br>The person signing represents that the or she is authorized and does hereby grant a right of entry to t<br>officials for the purpose of inspecting the premises and uses thereon to verify compliance with the te<br>and conditions of any permit or approval issued as a result of this application.<br>The Permit Card must be posted on the job site in a visible location. A copy of the permit, drawings a<br>related documents must be available to inspectors at the job site.<br>I understand that I am responsible for requesting all inspections as determined necessary by the Builk<br>Official. |

## STEP 8 - Successful Permit Application

You will receive a summary confirmation screen at the end of the permit application indicating that your permit application was submitted successfully.

| Your application      | is awaiting review by building department staff.                                                   |
|-----------------------|----------------------------------------------------------------------------------------------------|
| Application Date:     | 05/06/2020                                                                                         |
| Application Type:     | Deck                                                                                               |
| Email Address:        | marciah@mason.mi.us                                                                                |
| Address:              | 100 Test ST                                                                                        |
| Parcel Number:        | 33-19-10-00-000                                                                                    |
| Total Estimated Fees: | \$62.00<br>This amount is subject to change based on application review or subsequent inspections. |

## PART C – PAY YOUR PERMIT APPLICATION FEE

STEP 1 - Once your application has been processed, return to <u>www.bsaonline.com/?uid=225</u> and select **Building Department Payment** under the Online Payment heading on the left side of the page.

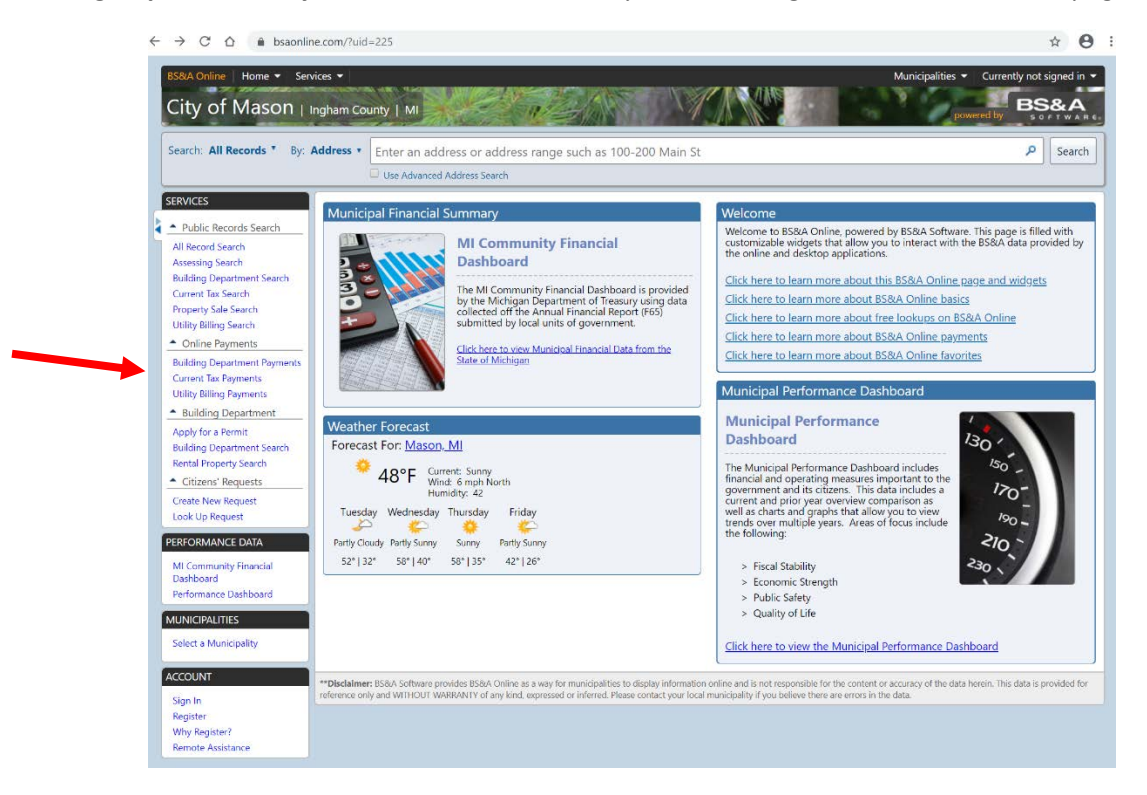

STEP 2 - Select a search option for the property where the permit is attached.

| Step 1<br>Use the se<br>begin sea              | Step 2: Select Record     Step 3: Make Payment     Step 3: Make Payment                                                                                                    |
|------------------------------------------------|----------------------------------------------------------------------------------------------------|
| etting Starte                                  | 4                                                                                                    |
| elcome to the <b>Bui</b> l<br>tabase to make a | ding Department Online Payment Service. This service allows you to search for a specific record within the Building Department<br>payment on. To begin, please enter the appropriate information in one of the searches below. |
|                                                | Search by Building Department Reference Number                                                                                                    |
|                                                | Enter the Permit, Enforcement, Certificate, or PZE Process number for the record you are attempting to search on.                                                                                                    |
| Reference Number:                              | Search                                                                                                    |
|                                                | Search by Invoice Number                                                                                                    |
|                                                | Enter the Invoice Number for the record you are attempting to search on.                                                                                                    |
| Invoice Number:                                | Search                                                                                                    |
|                                                | Search by Name                                                                                                    |
|                                                | Last name only is the preferred search method. For a more refined search try including the first name (i.e. Last Name, First Name).                                                                                            |
| Name:                                          | Search                                                                                                    |
|                                                | Search by Address                                                                                                    |
|                                                | Enter the address of the record you are attempting to search on. Examples include: 123 Main Street, or for an address range enter 100-200 Mai Street.                                                                          |
| Address:                                       | Search                                                                                                    |
|                                                | Search by Parcel Number                                                                                                    |
|                                                | Enter the parcel number of the record you are attempting to search on.                                                                                                    |
|                                                |                                                                                                    |

## STEP 3 - Select the invoice to be paid.

| Click here                                                                                        | : Search<br>to return to this step                                                                                                    |                                                  | Step 2: Select Record<br>Click here to return to this step | Step 3: N<br>Verify your so<br>enter your pa             | Make Payment<br>elected record and<br>syment amount. |                                             |
|---------------------------------------------------------------------------------------------------|----------------------------------------------------------------------------------------------------|--------------------------------------------------|------------------------------------------------------------|----------------------------------------------------------|------------------------------------------------------|---------------------------------------------|
| erty: 33-19-1                                                                                     | 0-00-000-000                                                                                                    | )                                                |                                                            |                                                          |                                                      |                                             |
| e & Address                                                                                       | Information                                                                                                    |                                                  |                                                            |                                                          |                                                      |                                             |
| Paid By Name                                                                                      | Mason Test                                                                                                    |                                                  | •                                                          |                                                          |                                                      |                                             |
| tional Pacare                                                                                     | 100 Test<br>Mason, MI 488                                                                                                    | 54                                               |                                                            |                                                          |                                                      |                                             |
|                                                                                                   | stances and state                                                                                                    | iou additional infor                             | mation for Property 33, 19, 10, 00, 0                      | 000-000                                                  |                                                      |                                             |
| cking the link b<br>Additional Prop                                                               | erty Information                                                                                                    | ew additional infor                              | mation for Property 55-15-10-00-0                          |                                                          |                                                      |                                             |
| cking the link b<br>Additional Prop<br>Invoices on th<br>heck the box or                          | erty Information<br>his Property<br>boxes of the p                                                                                                    | ayment(s) you are n                              | making. Verify the Total at the botto                      | om of the Pay Record column, th                          | en click the Make Pa                                 | <b>ayment</b> button.                       |
| cking the link b<br>Additional Prop<br>Invoices on th<br>heck the box or<br>Record Type           | ere ow you can view you can view you can view you can view of the property Record                                                                                                    | ayment(s) you are n                              | making. Verify the Total at the botto                      | om of the Pay Record column, th                          | en click the Make Pa                                 | ayment button.                              |
| cking the link b<br>Additional Prop<br>Invoices on th<br>heck the box or<br>Record Type<br>Permit | erby you can view you can view you can view you can view of the property boxes of the process of the proces of the process of the proces of t | ayment(s) you are n Property Address 100 Test ST | making. Verify the Total at the botto                      | om of the Pay Record column, th<br>Invoice #<br>00004289 | Amount Due<br>\$56.00                                | ayment button.  Check All  Pay this Invoice |

STEP 4 - When you have chosen the invoice(s) to pay, you will be redirected to the municipality's third party payment website

| leyment Options Playment Information Review Playment |                                                                                                    |            | Payment Option      | Paymont Ir      | nformation Review P | symont |                                                                      |        |
|------------------------------------------------------|----------------------------------------------------------------------------------------------------|------------|---------------------|-----------------|---------------------|--------|----------------------------------------------------------------------|--------|
| How would you like to pay?                           |                                                                                                    |            | Please              | enter your      | card informatio     | n      | Payment Summary                                                      |        |
| , , ,                                                | Payment Summary                                                                                         | Automatics |                     |                 |                     |        | Invoice #                                                            | Am     |
| vailable Payment Methods                             | invoice #                                                                                               | Amount     | Cardholder Na       | me *            |                     |        | INV.PB20.0043 - Q View                                               | 19     |
| Credit/Debit Card *                                  | INV-PE20-0043 - CL View                                                                                 | 800.00     | Mason Test          |                 |                     |        | SUBTOTAL                                                             | 5      |
|                                                      | SUBIOINL                                                                                                | 635.00     | Card Number *       | SWPE CARD?      | CAA . NERSTREET     |        | GRAND TOTAL                                                          | \$5    |
| How much would you like to pay?                      | GRAND TOTAL<br>Any applicable service flees and/or discount<br>displayed before processing your payment | \$56.00    | VISA Structure Date | BOOLESS DECIVER | CVV                 |        | Any opplicable service free will be deployed proceeding your payment | before |
| Pay Full Invoice \$56.00                             |                                                                                                    |            | May                 | * 2020          | •                   |        |                                                                      |        |
|                                                      |                                                                                                    |            | Billing Address     | s *             |                     |        |                                                                      |        |
| Continue to Payment Information >                    |                                                                                                    |            | 100 1881            |                 |                     |        |                                                                      |        |
|                                                      |                                                                                                    |            | United States       |                 | *                   |        |                                                                      |        |
|                                                      |                                                                                                    |            | City *              | State *         | Zip •               |        |                                                                      |        |
|                                                      |                                                                                                    |            | Mason               | Michigan        | * 48854             |        |                                                                      |        |
|                                                      |                                                                                                    |            | Email *             |                 |                     |        |                                                                      |        |
|                                                      |                                                                                                    |            | Empl Address        | 61 I            |                     |        |                                                                      |        |

Step 5 - Once completed, you can then print the confirmation, exit the webpage, or apply for another permit.

# **PART C - PERMIT APPLICATION REVIEW AND APPROVAL**

Staff will begin the review process once all required documents and payments are submitted. Estimated review time is 3-10 days for complete residential applications and up to 14 days for commercial applications. When the permit is approved, you will receive an email with your permit and permit card to post on the property.

Please remember, work may not begin until the permit has been issued. Beginning work prior to receiving an approved permit may result in fines.